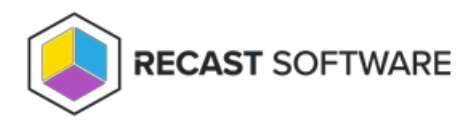

## BitLocker

Last Modified on 05.06.25

View the current protection status for the drives on selected computers.

Details include:

- Associated Drive Letter
- Protection Status for the drive
- Encryption Method for the drive
- Conversion Status for the drive, if encrypted
- Key Protectors used for this drive
- Volume Type for this drive
- Number of devices in this selection

Expand the section for each drive to view Disk Size in GB, Encryption Percentage, and Lock status.

| Rem                     | Remote Windows Security - CMDev.dev.recastsoftware.com -  X |         |    |             |                                 |                |     |                   |                                                         |          |                |           |    |
|-------------------------|-------------------------------------------------------------|---------|----|-------------|---------------------------------|----------------|-----|-------------------|---------------------------------------------------------|----------|----------------|-----------|----|
| Remote Windows Security |                                                             |         |    |             |                                 |                |     |                   |                                                         |          |                |           |    |
| <del>C</del>            | BitLocker                                                   |         |    |             |                                 |                |     | Refresh           | Suspend                                                 | • Backup | Recovery Passw | ord to AD | Υ. |
| 0                       | ТРМ                                                         | $\odot$ | D  | rive Letter | Protection Status               | Encryption Met | hod | Conversion Status | Key Protectors                                          |          | Volume Type    | Devices   |    |
| 躑                       | Firmware                                                    | $\odot$ | C: | lame        | Protected<br>recastsoftware.com | XTS-AES 256    |     | Fully Encrypted   | TPM, NumericRecoveryPassword<br>Lock Status<br>Unlocked |          | l System       | 1         |    |
|                         | Virtualization-Based Security                               |         |    | MDev.dev.   |                                 | 126.37         | 100 |                   |                                                         |          |                |           |    |
| ۲                       | Defender                                                    |         |    |             |                                 |                |     |                   |                                                         |          |                |           |    |
| 먗                       | Defender Exclusions                                         |         |    |             |                                 |                |     |                   |                                                         |          |                |           |    |
|                         | Windows Firewall                                            |         |    |             |                                 |                |     |                   |                                                         |          |                |           |    |
| <b>II</b>               | Firewall Rules                                              |         |    |             |                                 |                |     |                   |                                                         |          |                |           |    |
| RECAST SOFTWARE O Er    |                                                             |         |    |             |                                 |                |     |                   |                                                         | rors 🔿   |                |           |    |

## **BitLocker Actions**

- Suspend or Resume BitLocker encryption
- **Decrypt** or **Encrypt** the content of the volume.
  - A confirmation prompt appears before decryption begins.
  - When you click **Encrypt**, the Right Click Tools Encryption Wizard will open and you'll be asked to choose options such as encryption method and its scope.
- Backup Recovery Password to AD: Saves the password to Active Directory Domain Services.
- **Backup Recovery Password to Azure**: Saves the password to Entra ID (formerly Azure Active Directory) Domain Services.
- Force Recovery on Next Restart: Forces the user to enter the recovery key upon device restart.

• **Regenerate Recovery Password**: Generates a new recovery password.

Copyright © 2025 Recast Software Inc. All rights reserved.